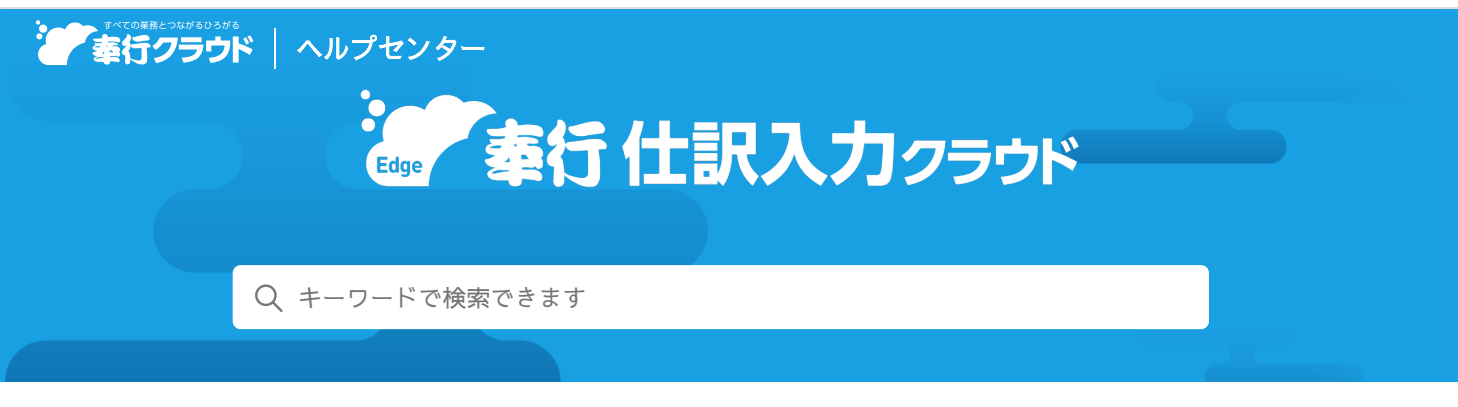

奉行クラウド ヘルプセンター > 奉行Edge 仕訳入力クラウド > リリースノート

🖶 ヘルプを印刷

### 2024/01/17 (予定) 機能追加

# [否認伝票一覧] 画面で、不要な仕訳伝票を削除したい 他 2件

# トピック

- 仕訳伝票の承認
  - [否認伝票一覧] 画面で、不要な仕訳伝票を削除したい
  - 仕訳伝票承認にて、リストの下に承認/否認の件数を表示
- その他
  - 検索時に、長音「一」とハイフン「-」を区別しないでほしい

### 仕訳伝票の承認

#### [否認伝票一覧] 画面で、不要な仕訳伝票を削除したい

否認された仕訳伝票が不要になった場合に、[否認伝票一覧]画面で直接削除できるようになりました。[仕訳伝票リスト]メニ ューで別途検索する手間がなくなります。

また、 [仕訳伝票承認] メニューにあわせて、画面のデザインを変更しています。

対応メニュー

```
否認伝票一覧(ダッシュボード「仕訳処理」カードの「否認された伝票」をクリック)(『勘定奉行V ERP11』をご利用の場合)
```

#### 仕訳伝票承認にて、リストの下に承認/否認の件数を表示

「承認/否認をクリックした明細の件数」がリストの下に表示されるようになり、「リストに表示されている明細の件数(表示)」とあわせて確認できるようになりました。

対応メニュー

- 拠点承認者の場合(『勘定奉行V ERP11』をご利用の場合)
  [仕訳伝票承認]メニュー
- 本社承認者の場合
  [仕訳伝票承認 仕訳伝票承認] メニュー

# その他

### 検索時に、長音「一」とハイフン「-」を区別しないでほしい

マスターなどの名称に長音「一」/ハイフン「-」が含まれている場合に、長音「一」/ハイフン「-」のどちらでも、検索できる ようになりました。

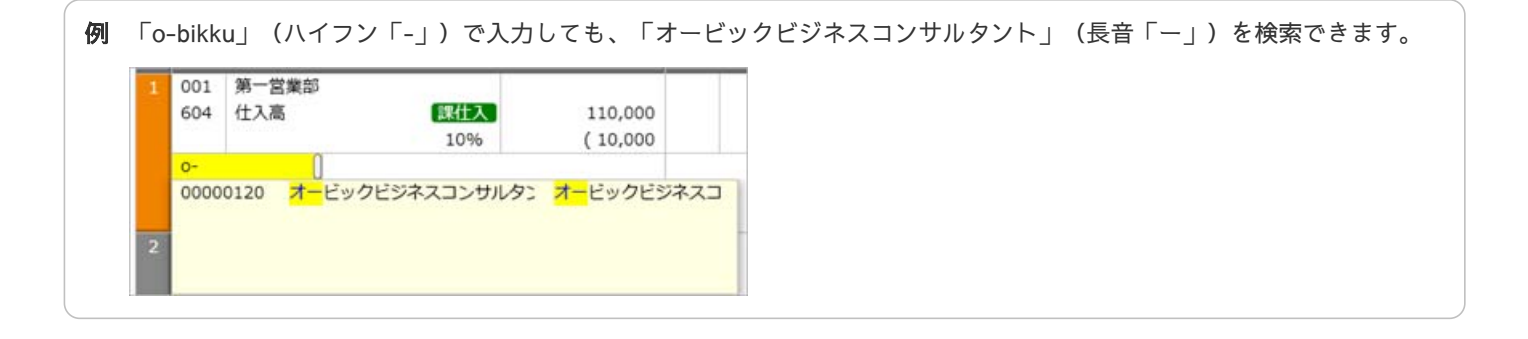

内容については、変更または次回以降へ延期する場合があります。